#### ETSF10 2013 The routing lab

Jens A Andersson

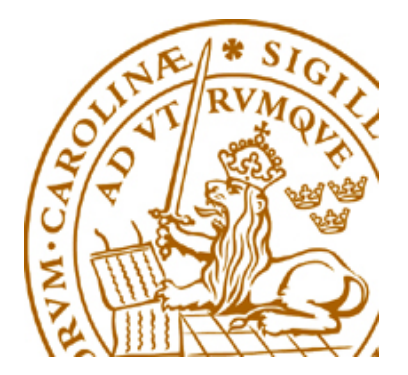

# **The Project**

- Study two different routing protocols for intra domain Internet routing
- Hands-on experience
  - configuring and managing routers
  - how to set up routing protocols
- Devided in three parts
  - Hands on, RIP, OSPF
- Deadline 2013-12-09 but start ASAP!
  - Remote/distance lab

# **Supervision**

- Supervisors
  - Jens Andersson
  - William Tärneberg
- Open office hours: See course home page
- Mail
- **Book** visits

#### Groups of two

Sign up on course web

A mail with userid/passwd for the group in return (have some patience ...)

Need a lab partner?

- Meet here after lecture
- Mail me. I'll try to connect you (no promise!)

#### How to book

- https://rtrlab.eit.lth.se
  - Link found on routerlab homepage
- ♦ You can book
  - Each slot 1 hour
  - max per session = 4 slots = 4 hours
  - Extend ongoing session if free slots available
  - Slots available 24/7
- Warning before time out
- Free unused bookings ASAP!

## Lab dissemination

- Lab report with your answers to the questions...
  - See lab manual and assigment
  - Hand in via moodle. PDF-format. Only the questions (incl points!) and answers!
     All other methods discarded. Lengthy answers discarded.
- Read more on course home page
- Lab is open

#### Router Lab

#### internet rl0: rtrlab.telecom.lth.se front-end rl1: 192.168.255.11 rl2: 192.168.101.10 192.168.255.10 150 terminal server Switched Switched LAN 1 LAN 2 serial V24 Ø rtrX f0/1: rtrX rtrX f0/0/3 192.168.101.20 vlan 1 rtr1 f0/0/3 X rtr1 f0/1: 192.168.101.1 rtr1 f0/0/1 rtr1 rtr1 f0/0/0 vlan 12 rtr2 f0/0/0 rtr2 f0/0/3 rtr2 f0/1: 192.168.101.2 × rtr2 f0/0/1 rtr2 vlan 23 vlan 51 rtr3 f0/1: rtr3 f0/0/0 rtr3 f0/0/3 192.168.101.3 X rtr3 f0/0/1 rtr3 vlan 34 rtr4 f0/0/0 rtr4 f0/0/3 rtr4 f0/1: æ 192.168.101.4 [rtr4 f0/0/1] rtr4 vian 45 rtr5 f0/0/0 rtr5 f0/0/1 rtr5 f0/0/3 æ rtr5 f0/1: Green and blue links = 100 Mbps rtr5 192.168.101.5 Black links = 10 Mbps

#### The Lab

# The lab (cont ...)

- 5 (6) routers
  - Cisco 1841
  - IOS vers 15
- Many links (vlans)
- Front-end server
  - Access to router lab
  - tftp and ftp server for the lab
  - Web site for bockings
- http://www.eit.lth.se/index.php?id=rtrlab
  - Link from course web site

#### **The Front-End**

- Connect using ssh
- Address rtrlab.eit.lth.se
- From there:
  - telnet -e# term <TCP port #>
    - Port 2001 = rtr1
    - Port 2002 = rtr2
    - ...
  - **#** char to use to escape to telnet prompt
  - **close** to end telnet session
  - telnet mode character
    - .telnetrc

#### Ssh clients

- PuTTY for windows
  - Specify hostname (or ip address)
  - Select SSH
  - Hit Connect
- ssh on \*nix and MacOS
  - In Terminal: ssh <username>@<hostname or ip address>

#### Router interfaces: two types

- "Normal"
  - f0/0
  - One port, one IP address
- "VLAN/Switched"
  - f0/1/<n>
    - Physical interface
    - IP cannot be configured here
  - 4-port switch with VLAN support
  - Default config: One vlan per switch port
  - One vlan, one IP address

## **IOS CLI: Modes**

#### ◆ EXEC

- Limited access
- Prompt: rtr1>
- ♦ PRIVILEDGED
  - Full access
  - Prompt: rtr1#
  - Command: **en**able
  - Revert to Exec Mode: **disa**ble
- CONFIG
  - Privileged mode required
  - Command: **conf**ig **t**erminal
  - Sub modes
  - Revert to Privileged Mode : **Exit /ctrlZ**
- To log out from router: **Exit** or **Quit**

# **IOS CLI: Command completion**

#### ♦ HELP

- ♦ TAB
  - Example: sh<tab>
- ♦?
  - Example: s?
  - Example: show ?
- --More—
  - Space bar = continue
  - q = quit

#### The Show Command

- show interface <if name>
- show ip interface
- show ip interface brief
- show running-config (only in PRIVILIGED mode)
- show ip route
- show ip protocol
- show cdp neighbor

#### ping and traceroute

- ping <remote host>
  - Example **pi**ng **srv**
- traceroute <remote host>
  - Tip:
    - Can end up in a loooong wait
    - Cisco esc seq Ctrl+Shift+6 + x can work
    - Set a "working" escape character before using this command;
    - terminal escape-character <0-255>
      - Example: escape-character 64 ->@
      - To escape hit @

#### The debug command

- debug <cdp|ip ...>
- ♦ To turn of debugging: no debug all

Send debug output to console:
 terminal monitor
 Turn of monitoring:
 terminal no monitor

## **Config terminal**

- (no) <command>
- The "no version" might be default
- Default not always shown!
  - Some feature may be active but not shown in config list!
- Some commands take you to config sub-modes:
  - interface <if name>
    - ip address 192.169.101.102 255.255.255.0
- Revert: exit
- Revert directly to PRIVILEGED mode: ctrlz

# **Configure interface**

- interface f0/0
  - ip address 192.168.101.202 255.255.255.0
  - ♦ (no) shutdown
- interface vlan 51
  - ♦ ip address 192.168.110.111 255.255.255.0
  - (no) shutdown
- interface vlan 1
  - no ip address

## **Configuration files**

- Running-config
- Startup-config
- Config commands apply directly
  - Running-config changed
- Copy Running-config to Startup-config
  - Command: **wr**ite **mem**ory
  - If used wisely, easy way to revert to earlier version
    - Copy to startup-config
    - Make changes in running-config
    - reload
- show running-config / show startup config

# **Configure replace**

- Replace running-config with configuration file
- Examples
  - Revert to default configuration on rtr1 config replace flash:rtr1-confg
  - Download lab config to running-config on rtr1 config replace tftp://srv/rtr1-labconfg
  - Download own config to running-config on rtr1 config replace ftp://<userid:passwd>@srv/myconfg
  - Note! Connectivity to srv (=front-end)!

# Copy with ftp

Copy to/from your directory on the front-end

- copy running-config \
  ftp://<username>:<password>@srv
- ◆copy \
  - ftp://<username>:<password>@srv/ \
  - <filename> startup-config
    - If filename omitted you are asked for one
- Only possible inside lab
  - router  $\leftarrow \rightarrow$  front/end

## Copy configs with tftp

- ◆ IP connection router front-end required
- Commands:
  - copy tftp://srv <startup|running>
  - copy <startup|running> tfpt://srv
- Files available in /tftpboot
  - temp-1.cfg
  - ...
  - temp-9.cfg
- Front-end hostname = srv

#### **Copy default config from flash:**

- Config replace flash:rtr1confg
- Do not copy anything to flash!!!

#### The reload command

- Reboot of router
- Overwrites running-config with startup-config
- ◆ To restore startup-config:
  - copy tftp startup-config
  - Remote host: 192.168.101.10 or srv
  - Filename: rtrn-confg (n = 1..5)
- or
  - copy flash:rtr1-confg startup-config

#### In case of emergency

- If router hangs completely only
  - Cold restart required
- Front-end shell command:
  - ♦ \$ k8056 [-S|-C|-T]<router number>
    - S = set/on
    - C = clear/off
    - T = toggle (change to the other state)
- Not to be used of traceroute can't be stopped!
- Report via mail when forced to use!

# Тір

- Prepare before lab!
  - Read the manuals!
  - Prepare config commands in advance
  - Use a session just to get familiar with the lab environment
- Use one window per router!
  - One ssh session per router

# Demo of booking system

- http://www.eit.lth.se/course/etsf10
- <u>https://rtrlab.eit.lth.se/</u>